## S2 Learning – Course Access Instructions

Please follow the instructions below to access your online training on the S2 Learning LMS.

If you are a new learner to the Learning Management System, and not yet registered in the System, you will need to go to your organization's registration page on the LMS site to create your account. Please check with your training coordinator for the link to your registration page, or contact <u>support@s2learning.com</u> for assistance.

## Note: To view your training, you will need to disable pop-up blockers for this site.

- 1. Open your Internet browser (i.e. Internet Explorer, Firefox, Chrome).
- 2. Enter the LMS address in the Address bar: <u>http://lms.s2learning.com</u>.
- 3. You will see the login page:

| S2 LEARNING                                                                                                    | Vou ses roc Roged in                                                                                                    |
|----------------------------------------------------------------------------------------------------|----------------------------------------------------------------------------------------------------|
| - Name - Logarin the with                                                                                                    |                                                                                                    |
| Returning to this web site?<br>Login leve using see toername and gaseword<br>(Costises must be enabled in your bowerd)<br>Unemana<br>Pastword<br>Pastword<br>Presentant summare<br>Forgether your commane or passend? | Is this your first time here?<br>If you are a new student without an LMS scenari, please nation your regardration for registration estimation, or<br>oreal up at heppen() 20 arms (con.) |
|                                                                                                    | You are not largest in                                                                                                    |
| Login page)                                                                                                    |                                                                                                    |

- 4. Enter your Username and Password in the appropriate fields.
- 5. Click the 'Login' button
- 6. The first screen you will see is the Welcome screen:

| Hame                                              |     |                                                                            |  |
|---------------------------------------------------|-----|----------------------------------------------------------------------------|--|
| Main menu<br>#dX=#                                | 513 | Site news                                                                  |  |
|                                                   |     |                                                                            |  |
| Navigation                                        | -90 |                                                                            |  |
| * GAP                                             |     | Welcomel                                                                   |  |
| Home                                              |     | Walcome to the Ch Learning Learning Management Statum (LMC)                |  |
| - My home                                         |     | weache to the 52 bearing, bearing management system (cmo)                  |  |
| <ul> <li>Site pages</li> <li>Ma modula</li> </ul> |     | Click 'My Courses' in the Navigation block to view your available courses. |  |
| My courses                                        |     | For technical support, please email us at support/@splearning.com.         |  |
| (Welcome)                                         |     |                                                                            |  |

From the Welcome screen you can navigate to your assigned eLearning. To access your eLearning:

1. Click the name of the training you would like to access under My Courses in the Navigation block.

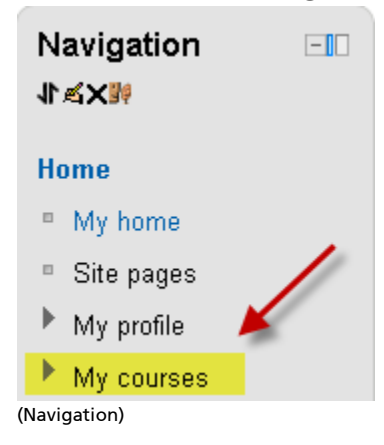

You will be taken to the training structure page where you can view the course information and materials.

2. Click the link for the resource you would like to access. (Note: Some training may have materials that cannot be accessed until another resource is completed. Links to these materials will become active once the course requirements have been met.)

| Top       | pic outline                                                                                                    | Yo |
|-----------|----------------------------------------------------------------------------------------------------|----|
|           | Passenger-Van Driver Safety Training                                                                                                    |    |
|           | Welcome to the Passenger-Van Driver Safety Training for Boston Collegel Click the Passenger-Van Driver Training link below to access the course |    |
|           | Note: You will need to allow pop-up windows for this site to access the course.                                                                 |    |
| <u>,1</u> | Passenger Van Driver Training                                                                                                    |    |
|           | Click here to open the course                                                                                                    |    |
|           | Passenger Van Driver Training                                                                                                    |    |
|           | Restricted. 'Not evailable until you achieve a required score in Passenger Van Driver Training.'                                                |    |
| (Cou      | urse Links)                                                                                                    |    |

3. Click the Enter button on the Course Overview page to access the content. The content will open in a separate window, so please make sure to allow pop-up windows for this site if you are using a pop-up blocker.

For Technical Support, call 888.576.7678, menu option 5, from 9:00 am to 5:00 pm Eastern time, or email us anytime at <u>support@s2learning.com</u>.